# Making Custom BLE Sensor configuration and preset

 $\frac{\text{Main Page}}{\square} > \frac{\text{Frequently Asked Questions - FAQ}}{\square} > \text{Making Custom BLE Sensor configuration and preset}$ 

## Contents

- <u>1 Disclaimer</u>
- <u>2 Introduction</u>
- <u>3 Extracting RAW data</u>
- <u>4 Parsing Data according to protocol Example 1</u>
- <u>5 Parsing Data according to protocol Example 2</u>
- <u>6 Creating Presets</u>
- 7 Including Presets in the next base configurator release

# Disclaimer

#### ×

If you are not using Bluetooth, **please consider turning it off** or **change Bluetooth** PIN to remove potential risks.

If you are using Bluetooth® we strongly recommend **using AES encryption** for enhanced security.

# Introduction

The first thing you have to know before configuring a sensor is data protocol.

Without data protocol, you can only attempt to extract raw data from the sensor, by configuring it to save all the data sent by the sensor into IO elements.

# **Extracting RAW data**

In the below examples, we are trying to extract data from two **TOPFLYtech BLE 5.0** sensors:

- 1. Temperature, humidity, and light sensor.
- 2. Door, temperature sensor.

Prerequisites:

- 1. BT radio is enabled in the Bluetooth  $\ensuremath{\mathbb{B}}$  section of the configurator.
- 2. Codec8extedended set in the System section of the configurator.

To save sensor incoming data to IO you should configure:

• MAC = MAC of the sensor -> needed to establish a connection with the sensor.

- Type = FE -> any.
- Data Size = 128B -> maximum available in IO.
- Action = Save -> save to IO element.
- IO = custom -> We do not know the protocol yet, so we use custom that can be used for HEX data.

IO tab of configurator: enable BLE custom X where X is the sensor number in Bluetooth  $\circledast 4.0$  section.

Note: you might have to configure more rows if the sensor is sending more than 128B of data.

×

Once we save the configuration and observe records made by the device we will see that AVL ID for BLE custom 1 will have raw sensor data:

#### 0x1416 FFBF1002140 EFEBF9D7A7A4164090 E350001000509636 F6C64

### **Parsing Data according to protocol Example 1**

We can parse this according to the protocols provided by the vendor/manufacturer of the sensor, if not provided during the purchase please contact the vendor for the protocol. The full protocol document for our example can be found here:<u>File:Protocol.xlsx</u>

Raw data assigned to corresponding protocol parts:

| Message<br>Header | Hardware<br>Version | Firmware<br>Version | ID        |                                                 | Battery<br>(%)                                                                       | Tempe<br>(°C)                                                          | erature                                                | Humidity<br>(%)                             | Am<br>Lig   | bient<br>ht   | Alarm            | Length     | Sesnor<br>Name | Sesnor<br>Name |
|-------------------|---------------------|---------------------|-----------|-------------------------------------------------|--------------------------------------------------------------------------------------|------------------------------------------------------------------------|--------------------------------------------------------|---------------------------------------------|-------------|---------------|------------------|------------|----------------|----------------|
| 1416FFBF1002      | 14                  | 0E                  | FEBF9D7A7 | 'A41                                            | 64                                                                                   | 09                                                                     | 0E                                                     | 35                                          | 00          | 01            | 00               | 05         | 09             | 636F6C64       |
| Parsed raw o      | lata:               |                     |           |                                                 |                                                                                      |                                                                        |                                                        |                                             |             |               |                  |            |                |                |
| Protocol exp      | olanation           | Raw d               | ata       | Pa                                              | rsed D                                                                               | ata                                                                    |                                                        |                                             |             |               |                  |            |                |                |
| Message He        | eader               | 1416F               | FBF1002   | Fiz                                             | ked val                                                                              | ue                                                                     |                                                        |                                             |             |               |                  |            |                |                |
| Hardware V        | ersion              | 14                  |           | Ve                                              | rsion 1                                                                              | 4                                                                      |                                                        |                                             |             |               |                  |            |                |                |
| Firmware V        | ersion              | 0E                  |           | Ve                                              | rsion 1                                                                              | .4                                                                     |                                                        |                                             |             |               |                  |            |                |                |
| ID                |                     | FEBF9               | D7A7A41   | ID                                              | =MAC                                                                                 | =FEE                                                                   | BF9D7                                                  | 7A7A41                                      |             |               |                  |            |                |                |
| Battery (%)       |                     | 64                  |           | 64<br>Th                                        | (Hex)=<br>en bat                                                                     | =100()<br>tery p                                                       | Dec)<br>bercer                                         | nt=100%                                     | ⁄0          |               |                  |            |                |                |
| Temperatur        | e (°C)              | 09                  | 0E        | 09<br>00<br>Bit<br>Bit<br>Bit<br>23<br>Th<br>Th | 0E(He<br>00 100<br>t 15=0<br>t 15=1<br>t 15 is<br>t 0-Bit1<br>18<br>en 231<br>e temp | ex) to<br>1 000<br>, +<br>,-<br>0, so :<br>.4, ten<br>.8/100<br>peratu | BIN:<br>00 112<br>it's a ;<br>mpera<br>0=23.<br>ure is | 10<br>positive<br>ature va<br>18<br>+23.18° | ten<br>luel | npei<br>Bit ( | rature<br>)-14 c | e<br>onver | t to DE        | C is           |
| Humidity (%       | <b>b</b> )          | 35                  |           | 35<br>Th                                        | (Hex)=<br>e humi                                                                     | =53(D<br>idity i                                                       | EC)<br>s 53%                                           | /<br>0                                      |             |               |                  |            |                |                |

| Ambient Light Status | 00 01    | Fixed Value=0<br>01=light on<br>It means the sensor environment has light                                                                                         |
|----------------------|----------|----------------------------------------------------------------------------------------------------|
|                      |          | 00 = this is not an alarm message.                                                                                                    |
| Alarm                | 00       | 00: no alarm<br>01: alarm<br>02: high-temperature alarm<br>04: low-temperature alarm<br>06: low battery alarm                                                     |
| Length               | 05       | 05=there are 5 bytes from byte 23<br>the length will be changed depending on the sensor name.<br>The sensor name is max 8 bytes. So the max length value is<br>09 |
| Sesnor Name Header   | 09       | Fixed Value                                                                                                    |
| Sesnor Name          | 636F6C64 | Convert Hex to ASCII<br>63=C 6F=O 6C=L 64=D<br>So the sensor name is cold                                                                                         |

According to the data from the sensor, and available IO elements, you can create a preset for the sensor.

In our case, we are interested in battery level, humidity, and temperature.

We select all type fields to be FE, and data offset and size are calculated according to the protocol, visual example below:

| TH1-B Broadcasting Data For                                                                            | mat(via BLE)    |                                                              |                |        |        |        | -                   |                                        |      |                           |                            |          |        |             | -   |                          | _                                   | _                                                  |                          | + |
|----------------------------------------------------------------------------------------------------|-----------------|--------------------------------------------------------------|----------------|--------|--------|--------|---------------------|----------------------------------------|------|---------------------------|----------------------------|----------|--------|-------------|-----|--------------------------|-------------------------------------|----------------------------------------------------|--------------------------|---|
|                                                                                                    | Message Hea     | ıder                                                         |                |        |        |        | Hardware<br>Version | Firmware<br>Version                    |      |                           | ID                         |          |        |             |     | Battery (%)              | Tem<br>e                            | peratur<br>(°C)                                    | Humidity (%)             |   |
| HEX                                                                                                    |                 | HEX                                                          | HEX            | HEX    | HEX    | HEX    | HEX                 | HEX                                    |      |                           | HEX                        |          |        |             |     | HEX                      | HEX                                 | ( HEX                                              | HEX                      | T |
| 1 Byte                                                                                                 |                 | 1 Byte                                                       | 1 Byte         | 1 Byte | 1 Byte | 1 Byte | 1 Byte              | 1 Byte                                 |      |                           | 6Bytes                     |          |        |             | 1   | 1 Byte                   | 28                                  | Bytes                                              | 1Bytes                   | 1 |
| 1                                                                                                    |                 | 2                                                            | 3              | 4      | 5      | 6      | 7                   | 8                                      |      | 9                         |                            | 10 11    | . 12   | 13 14       |     | 15                       | 16                                  | 17                                                 | 18                       | Τ |
| 0x14                                                                                                   |                 | 0x16                                                         | 0xFF           | 0xBF   | 0x10   | 0x02   | 0x11                | 0x12                                   | /    | 0xFC                      |                            | 0xC5 0x2 | C 0x0D | 0x58   0xF0 |     | 0x62                     | 0x04                                | A 0x9F                                             | 0x1B                     |   |
| Offset:<br>6 Bytes header<br>1 Byte HW ver<br>1 Byte FW ver<br>6 Bytes ID<br>Total:<br>14 Bytes offset | Fixed Valu      | e<br>Offset:                                                 |                |        |        |        | 0x11=Versi<br>n 1.1 | Range:1-<br>255<br>0k12=Versi<br>on 18 | 6 Ву | tes size according to the | ID size<br>ID<br>CC52C0D58 | FO       |        |             |     | Range: 0-100<br>0x62=98% | Bit1<br>Bit2<br>Bit0<br>temp<br>e ' | 15=0, +<br>15=1, -<br>D-Bit14,<br>peratur<br>value | Range: 0-100<br>0x1B=27% |   |
|                                                                                                    | 6               | Bytes h                                                      | eader          | -      |        |        |                     |                                        |      |                           |                            |          |        |             |     |                          | Tem                                 | peratur                                            |                          | 1 |
| LE connectionless functionalities                                                                      | 1               | Byte FV                                                      | v ver<br>/ ver |        |        |        | _/                  |                                        |      | /                         | -                          |          |        |             |     |                          |                                     |                                                    |                          |   |
| Connection #1                                                                                          | T               | otal:                                                        |                |        |        |        |                     |                                        |      |                           |                            |          |        |             |     |                          |                                     |                                                    |                          |   |
| Mode                                                                                                   | 8               | 8 Bytes offset 1 Byte size according to the Battery (%) size |                |        |        |        |                     |                                        |      |                           |                            |          |        |             |     |                          |                                     |                                                    |                          |   |
| Working mode                                                                                           |                 |                                                              | MAC            | FEBF9D | 7A7A41 | _/     |                     |                                        | /    |                           |                            |          |        |             |     |                          |                                     |                                                    |                          |   |
| Disabled TZ-B1<br>Advanced                                                                             | 04/05/05B s :ns | sor                                                          |                |        | /      |        |                     |                                        |      |                           |                            |          |        |             |     |                          |                                     |                                                    |                          |   |
| 1st Sensor                                                                                             |                 |                                                              |                | /      |        |        |                     |                                        |      |                           |                            |          |        |             |     |                          |                                     |                                                    |                          |   |
| Type D                                                                                                 | ta Offset 🔰     | Data Si                                                      | ze             | Actio  | on     |        | ю                   |                                        |      | Match                     | Endia                      | ness     |        | Multiplier  |     | Offset                   |                                     |                                                    |                          |   |
| FE                                                                                                    | 8 🗘             |                                                              | 6 3            | C Mate | ch     |        | ✓ None              | e                                      | ~    | FEBF9D7A7A41              | Little                     | Endian   | ~      |             | 1 🗘 | 0 🗘                      |                                     |                                                    |                          |   |
| FE                                                                                                    | 14 🗘            |                                                              | 1              | Save   |        |        | ✓ Batte             | ery                                    | ~    |                           | Little                     | Endian   | ~      |             | 1 🗘 | 0 🗘                      |                                     |                                                    |                          |   |
| FE                                                                                                    | 15 🗘            |                                                              | 2              | Save   |        |        | ✓ Temp              | perature                               | ~    |                           | Little                     | Endian   | ~      |             | 1 🗘 | 0 🗘                      |                                     |                                                    |                          |   |
| FE                                                                                                    | 17 🗘            |                                                              | 1 :            | Save   |        |        | ✓ Hum               | idity                                  | ~    |                           | Little                     | Endian   | ~      |             | 1 🗘 | 0 🗘                      |                                     |                                                    |                          |   |
|                                                                                                    | 0 ᅌ             |                                                              | 0              | C Mate | ch     |        | ✓ None              | e                                      | ~    |                           | Little                     | Endian   | ~      |             | 1 2 | 0 2                      |                                     |                                                    |                          |   |

**\*Note:** Match field is not necessary for every sensor, it's used when the sensor sends a few different structure packets to match the packet needed.

If you specify the match field, make sure that sensor does not have dynamic (variable) information in protocols for matched data otherwise it might be filtered until it matches the exact value specified in the match field.

| Protocol explanation | Raw dat | a      | Туре | Offset  | Size | Action | IO          |
|----------------------|---------|--------|------|---------|------|--------|-------------|
| Message Header       | 1416FF  | BF1002 |      | 6       | 6    |        |             |
| Hardware Version     | 14      |        |      | 1       | 1    |        |             |
| Firmware Version     | 0E      |        |      | 1       | 1    |        |             |
| ID                   | FEBF9D  | 7A7A41 | FE   | 6+1+1=8 | 6    | Match  | None        |
| Battery (%)          | 64      |        | FE   | 8+6=14  | 1    | Save   | Battery     |
| Temperature (°C)     | 09      | 0E     | FE   | 15      | 2    | Save   | Temperature |
| Humidity (%)         | 35      |        | FE   | 17      | 1    | Save   | Humidity    |
| Ambient Light Status | 00      | 01     |      |         |      |        |             |
| Alarm                | 00      |        |      |         |      |        |             |
| Length               | 05      |        |      |         |      |        |             |
| Sesnor Name Header   | 09      |        |      |         |      |        |             |
| Sesnor Name          | 636F6C  | 64     |      |         |      |        |             |

Once everything is configured it should look as follows:

×

Pictures of the sensor being read in the sensor app and configurator:

In app:

×

In configurator:

×

### **Parsing Data according to protocol Example 2**

**Raw sensor data:** 

#### 0x1216 FFBF0E04120 EFF779695 EE4B640 A730100080954534454312 D42

Raw data assigned to corresponding protocol parts:

| Message<br>Header | Hardware<br>Version | Firmware<br>Version | D            | Battery<br>(%) | Temperature<br>(°C) | Door<br>Status | Alarm | Length | Sesnor<br>Name<br>Header | Sesnor Name    |
|-------------------|---------------------|---------------------|--------------|----------------|---------------------|----------------|-------|--------|--------------------------|----------------|
| 1216FFBF0E04      | 12                  | 0E                  | FF779695EE4B | 64             | 0A73                | 01             | 00    | 08     | 09                       | 54534454312D42 |

Parsed raw data:

| Protocol explanation | Raw data     | Parsed Data         |
|----------------------|--------------|---------------------|
| Message Header       | 1216FFBF0E04 | Fixed value         |
| Hardware Version     | 12           | Version 1.2         |
| Firmware Version     | 0E           | Version 14          |
| ID                   | FF779695EE4B | ID=MAC=FF779695EE4B |

| Battery (%)        | 64             | 64(Hex)=100(Dec)<br>Then battery percent=100%                                                                                                    |
|--------------------|----------------|----------------------------------------------------------------------------------------------------|
|                    |                | 09 0E(Hex) to BIN:<br>0000 1010 0111 0011<br>Bit 15=0, +<br>Bit 15=1, -                                                                                                    |
| Temperature (°C)   | 0A 73          | Bit 15 is 0, so it's a positive temperature<br>Bit 0 - Bit 14, temperature valueBit 0 - Bit 14 convert to<br>DEC is 2675<br>Then 2775/100=26.75<br>The temperature is +26.75°C |
|                    |                | 01 = Door open                                                                                                    |
| Door Status        | 01             | 0x00 = Door Closed<br>0x01 = Door Open<br>00 = this is not an alarm message.                                                                                                   |
| Alarm              | 00             | 00: no alarm<br>01: alarm<br>02: high-temperature alarm<br>04: low-temperature alarm<br>06: low battery alarm                                                                  |
| Length             | 08             | 05=there are 5 bytes from byte 23<br>the length will be changed depending on the sensor name.<br>The sensor name is max 8 bytes. So the max length value is<br>09              |
| Sesnor Name Header | 09             | Fixed Value                                                                                                    |
| Sesnor Name        | 54534454312D42 | Convert Hex to ASCII<br>So the sensor name is TSDT1-B                                                                                                    |

Once everything is configured it should look as follows:

Pictures of the sensor being read in the sensor app and configurator:

In app:

×

in configurator:

Door open:

×

Door closed:

×

### **Creating Presets**

After the configuration is finished you can save the preset, using the save button:

Saved presets are found at:

C:\Users\<your username>\Documents\Presets

They can be shared with other engineers, they just have to save the received preset to same location C:\Users\<your username>\Documents\Presets to be able to load it in the configurator.

### **Including Presets in the next base configurator release**

On the client's request or based on TPS insights about the client's use case, it might be needed to add the sensors to our available presets with the next configurator release. Check with your sales manager about the conditions and information needed to include the preset on the next release.